salesforce

IBM

# Overview – Detailed Training Guide (24th Feb 2021)

The Samsung Galaxy Tab 3 you have received to use has been configured with the applications needed to record details of the vaccinations administered in HSE CoVax.

Click the link to see a short introduction video: <u>https://youtu.be/pEeDgoqUGjw</u>

Click to learn how to access these websites using your Tablet: <u>https://youtu.be/mIICzeT26T4</u>

- The full set of training materials to perform a vaccination are on the HSE.ie website: <u>https://www.hse.ie/eng/health/immunisation/hcpinfo/hsecovid19vms.html</u>
- For policy information, visit HSE.ie: <u>https://www.hse.ie/eng/health/immunisation/hcpinfo/covid19vaccineinfo4hps/</u>

## **Basic Tablet Operation**

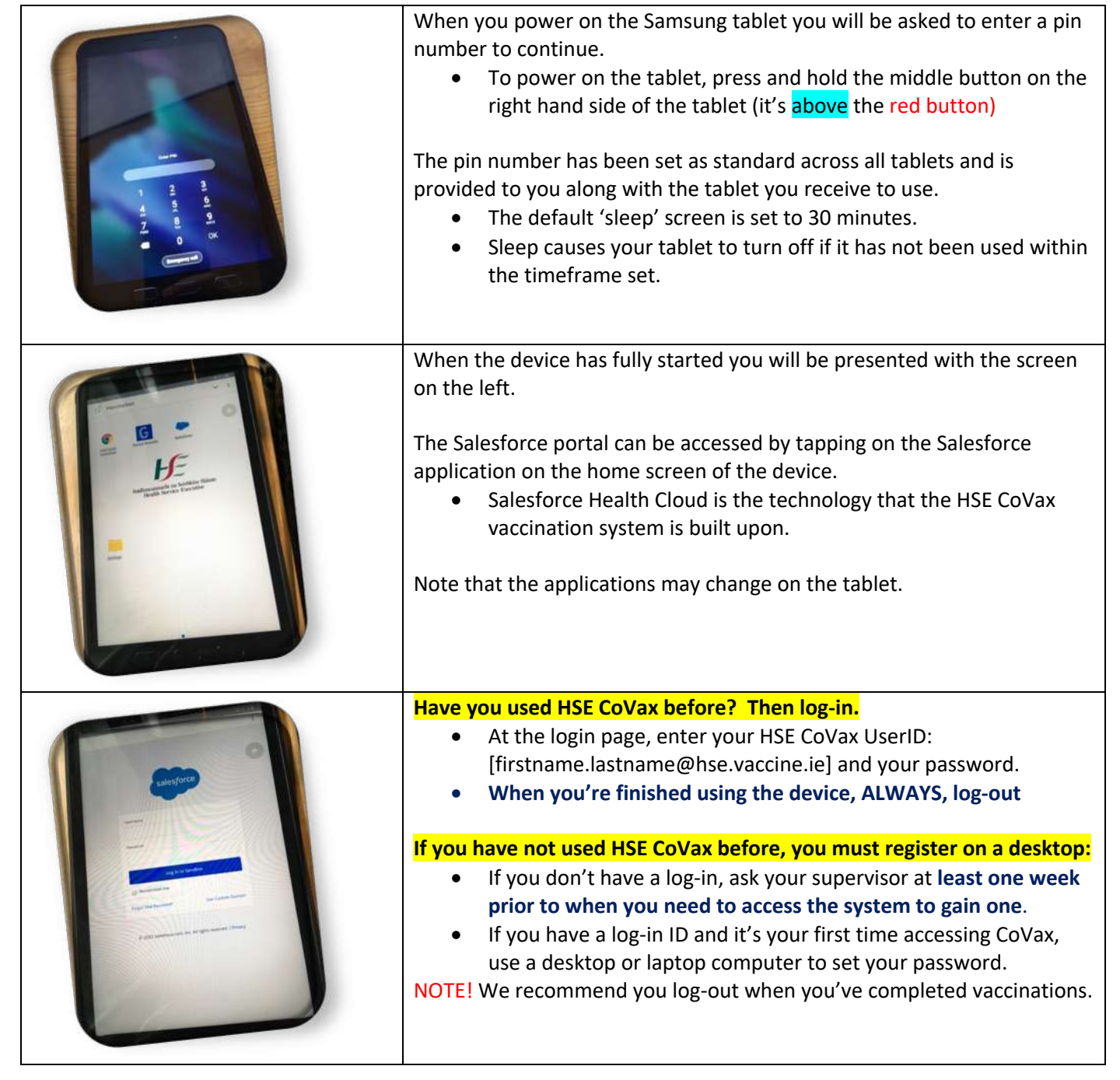

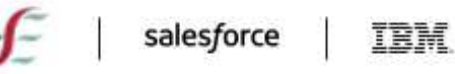

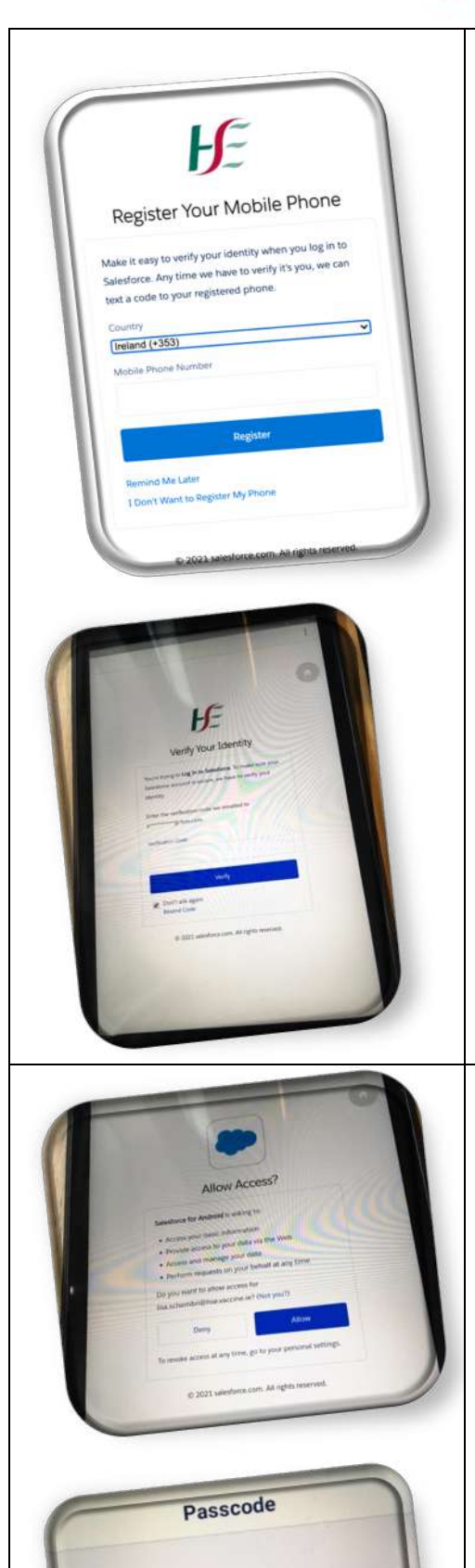

Create a passcode

0000

Verify your identity. When you register, you have a choice of two methods depending on which is most convenient for you:

Choice 1 - Recommended: SMS text message to your mobile phone.

- To choose SMS, when you register **on your desktop**, you'll see this screen offering you a choice.
- If you want to register your phone, enter the Country Code, then your phone number.
- If you DO NOT want to register your phone, choose "I Don't Want to Register My Phone" link at the bottom of the screen.
- If you DO NOT register your phone, the default method for verification will remain as your e-mail.

Note: There is a 'Module 0' which explains how to register for the first time as a new Vaccinator (shared when your UserID is set-up).

Choice 2: The default is to receive a 5-digit verification code by e-mail.

- Retrieve the code and enter on this screen, click on "verify".
- You do not have access to e-mail on the Tablet, so you would need to have an alternate method to access your e-mail for the verification code.

Enable "allow access" prompt screens. A security feature and benefit for you is to avoid re-logging in all day.

We have enabled a security feature passcode which accepts both numbers and alphabet characters.

Each time you log-in, create your 4-digit passcode by choosing 4 characters you will remember, then enter them again (only the first time as part of your set-up).

- This is a feature designed to help you have a shorter passcode during the day when you're using the application.
- Your passcode will work all day until you "log-out" of the Salesforce Mobile App.
- Choose a passcode with a complex combination that you will remember, but please avoid using simple codes such as 1234, 1111, ABCD, etc.
- Every 30 minutes, the screen will 'sleep', asking you to re-enter your passcode (if the screen is idle).

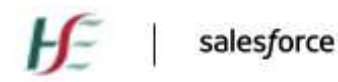

IBM.

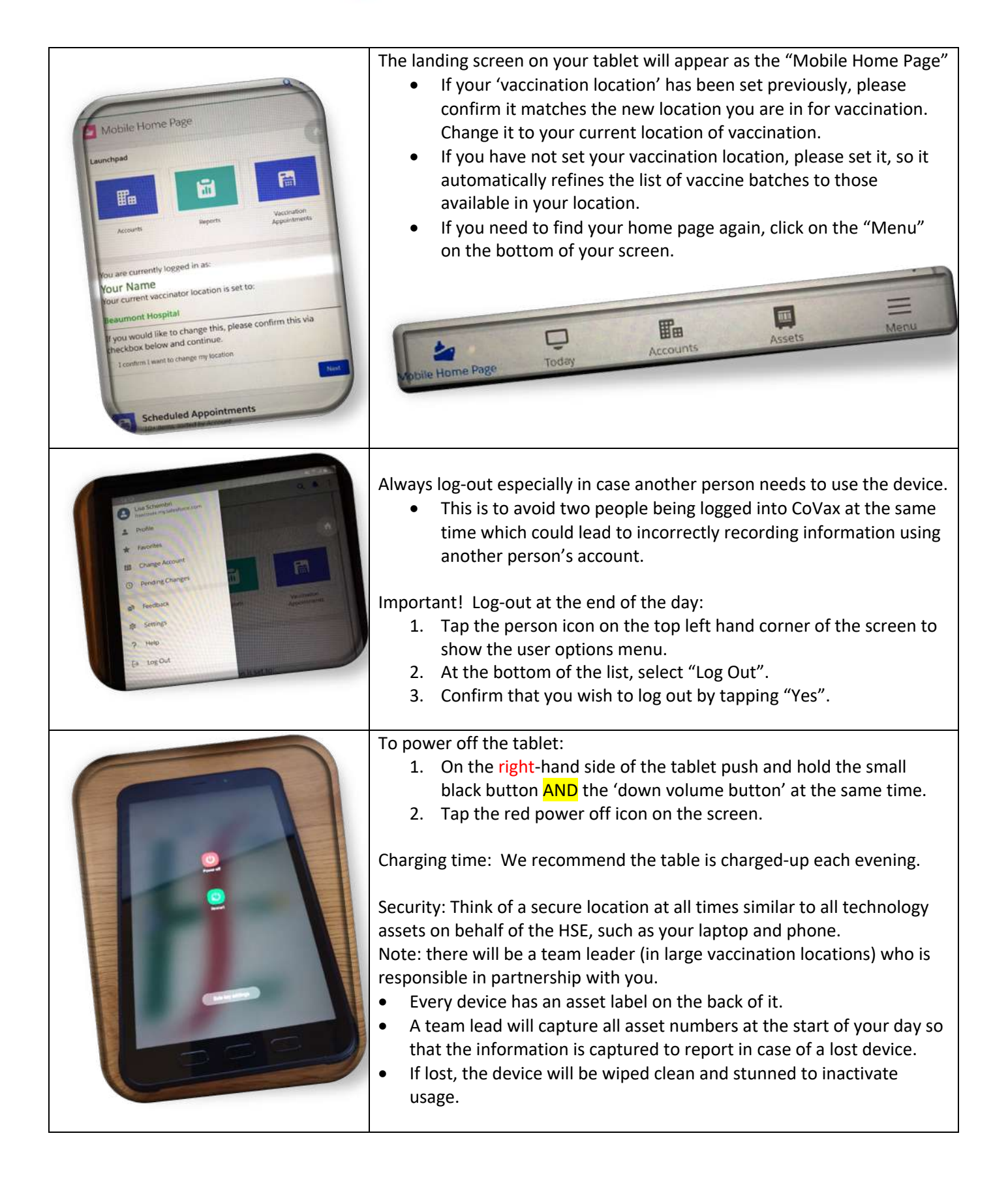

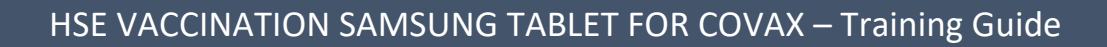

Salesforce IBM

For Most Hospital Locations and Residential Care Facilities– You will continue to use the standard vaccination flow method to administer the vaccine. (Module 2 Training Guide):

If it's your first time vaccinating, please view the full Module 2 "Vaccinator Training Guide" explaining the full flow on CoVax (training guides are located in the above links).

On the Samsung Tablet, the approach is the same, yet the buttons and flow differ.

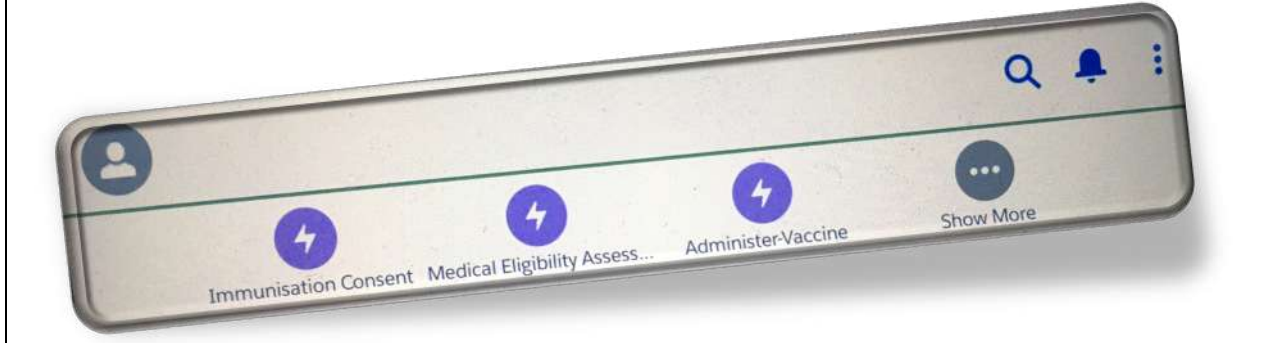

Here's the highlights only:

- For the flow to administer the vaccine, you'll notice that the buttons appear at the top of the screen. '
- To search, click into the search menu at the top of the page. Search by PPSN# or Name to find your clients ready for vaccination. Always verify data such as date of birth to ensure the correct client record matches the person.
- Vaccine Schedules' are automatically applied. If the Vaccine Schedule exists, proceed with the vaccination.
- If a person does not have a 'vaccine schedule', then you can add one. Or, you can 'edit' one to change to a different vaccine. Click the arrow to the right >. Click on 'new'.

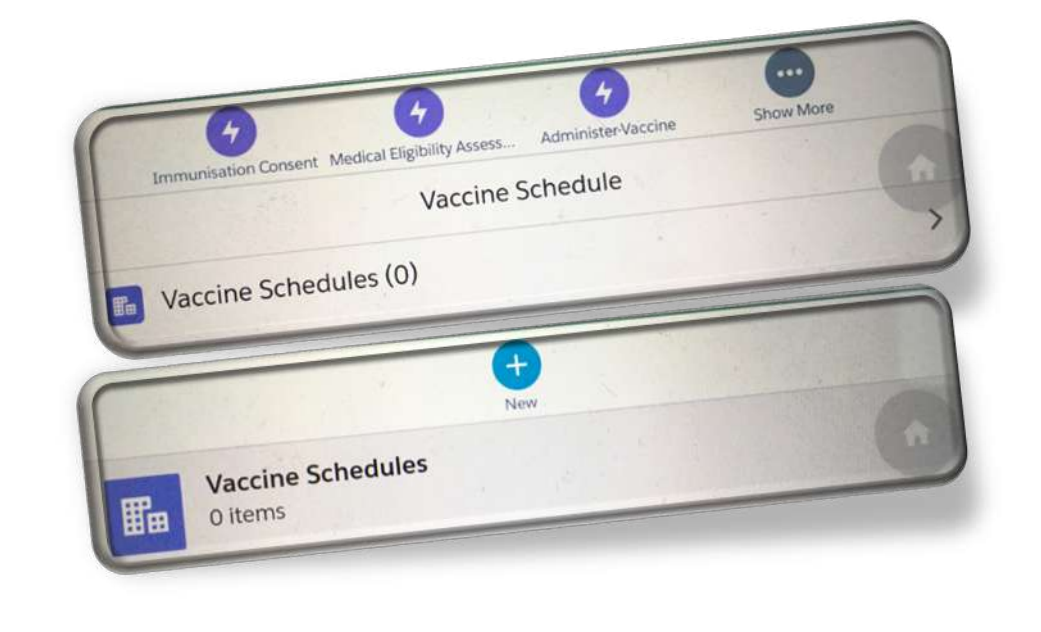

| salesforce

IBM

For some hospital locations – A pilot is in progress where your appointments may be scheduled.

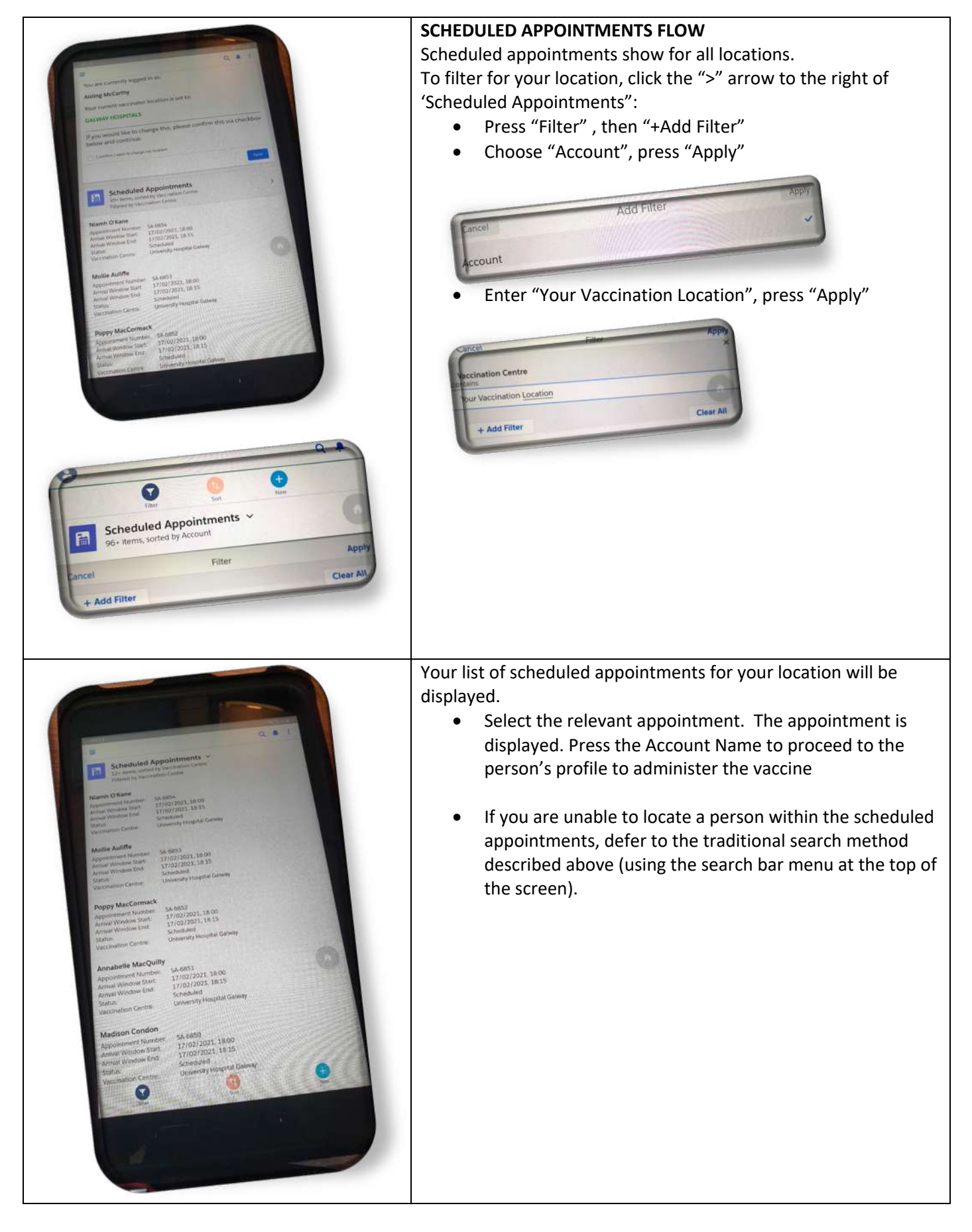

## HSE VACCINATION SAMSUNG TABLET FOR COVAX – Training Guide

E

salesforce IBM

## Join the Samsung Tablet to a Wi-Fi network

The tablet will have a mobile data connection however in areas where there is a weak connection, you may need to connect to a Wi-Fi network if available. To connect to a Wi-Fi network, follow the steps below.

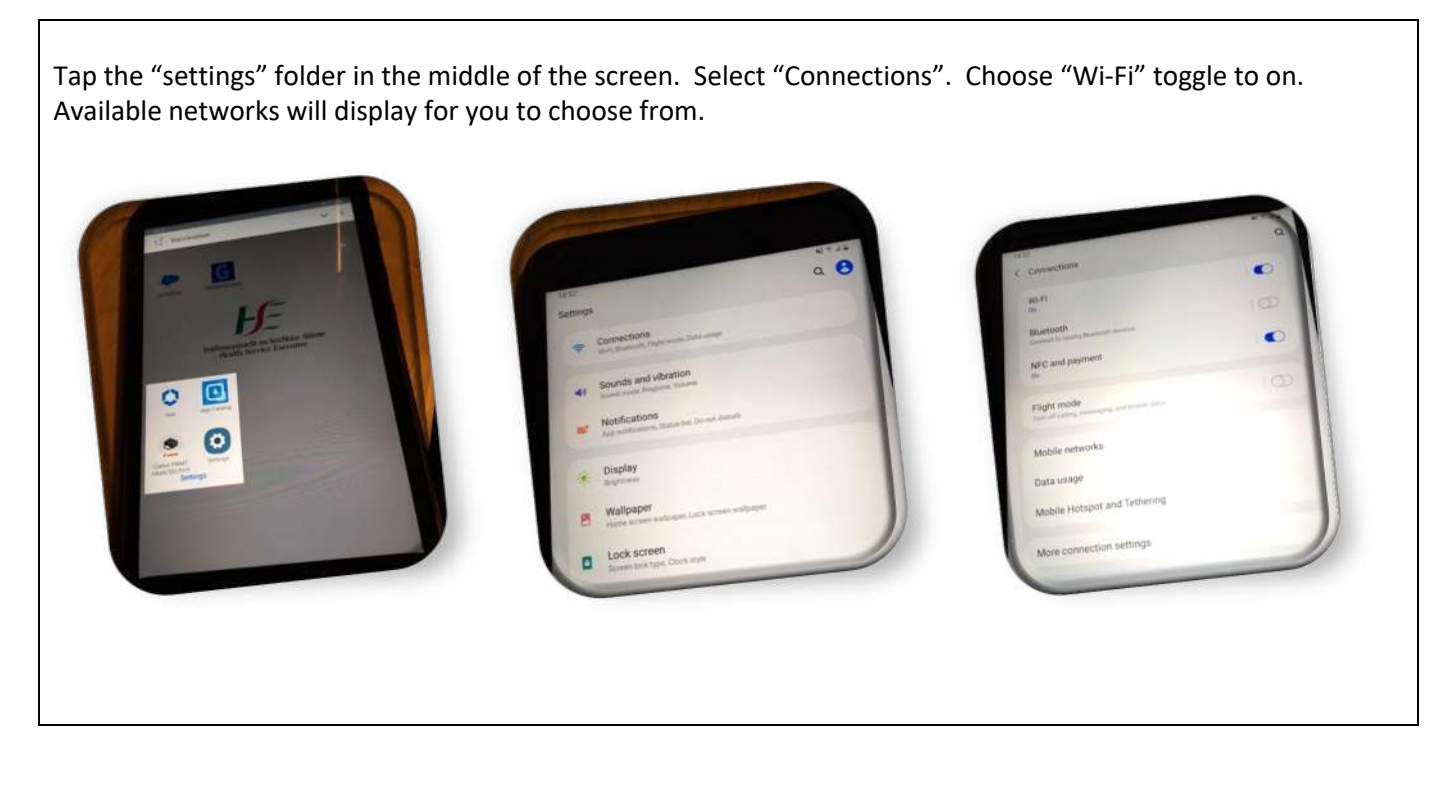

## Contact Details for Help:

Talk to your location team lead as your first point of contact. Call 0818 300 300 and Press Option 1 for Help.

## Trouble-Shooting:

If you see different screens, or do not see the 'Vaccine Schedule' for a client, your first step is to ensure you're in the "HSE Vaccination Platform". Click on the menu (3 bars) at the bottom of the 'Mobile Home Page'. When the menu appears, click into 'App Launcher' (the 9 dots icon). Type in HSE Vaccination Platform. Ensure it displays as shown below. If 'HSE Vaccination Platform' displays, then you are in the CoVax system correctly.

| IHI Validation Confirmed. Your details have been verified with the IHI national database.                       |       | X App Launcher<br>  H5력 X |   | Menu                     |        |
|----------------------------------------------------------------------------------------------------|-------|---------------------------|---|--------------------------|--------|
|                                                                                                    |       |                           |   |                          |        |
| Vaccine Schedule                                                                                                | >     |                           | H | HSE Vaccination Platform | / Edit |
| Related                                                                                                    | >     |                           | E | Mobile Home Page         |        |
| Withdraw Consent                                                                                                | >     |                           |   | Today                    |        |
| Clinical Assessment Responses (1)                                                                               | >     |                           | B | Accounts                 |        |
| -                                                                                                    | -     |                           |   | Assets                   |        |
| Chatter                                                                                                    | >     |                           |   | Events                   |        |
| Mobile Home Page Today Accounts Associa                                                                         |       |                           |   | Vaccination Appointments |        |
| none in the second second second second second second second second second second second second second second s | dean. | -                         | M | Reports                  |        |